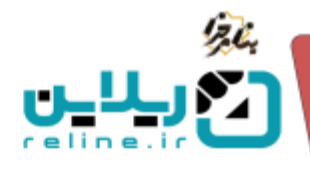

برای غیر فعال کردن لینک کلاس ها (ادوب کانکت) دو راهکار وجود دارد:

۱ - حذف لینک نتایج جستجو :هنگامی که بخواهید لینک هایی که برای کلاس ها بر روی سرور ایجاد کرده اید را پاک کنید می توانید با استفاده از منوی کلاس ها=> کلاس ها و گزینه حذف لینک نتایج جستجو استفاده کنید. ابتدا بر اساس دانشگاه، مرکز، زیر گروه، ترم و سایر فیلتر های جستجو در بالای صفحه، کلاس مورد نظر خود را بیابید و سپس با زدن این گزینه می توانید لینک کلاس را پاک کنید.

نکته :توجه داشته باشید در صورتی که از این گزینه استفاده کنید فایل های جلسات ضبط شده از دسترس خارج خواهد شد .

| d) | 2000 - 1000 100 100 10000<br> |          |               | 444.00 ( 140.00<br> | ه شده و میش<br>هر زرستین در<br>های | این گریله جنسان هی<br>و طناب عند کنار کاری<br>راهبران دارید <sup>و</sup> | RemoveLink<br>عد یک یک و توری<br>من معلم این است.<br>ها معلم این است. | <br><br>Muu | ک سب میں<br>عرب ہ<br>در تک میں<br>2012 کی تحوی او | ۍ<br>کا بتر دین د |  |
|----|-------------------------------|----------|---------------|---------------------|------------------------------------|--------------------------------------------------------------------------|-----------------------------------------------------------------------|-------------|---------------------------------------------------|-------------------|--|
|    |                               |          | ور الحر م حرم | من ( ستترغر الأمرة  | ا ساله، کې                         |                                                                          |                                                                       | a fa sala   |                                                   |                   |  |
|    |                               | and to . | تدليه مس      |                     | -                                  | 1e                                                                       | -                                                                     | -           | 0                                                 |                   |  |
| 8  | 1000                          |          | 1.000         | 001444              | 1.498                              |                                                                          |                                                                       |             | 18 0                                              |                   |  |
|    |                               |          |               |                     |                                    |                                                                          |                                                                       |             |                                                   |                   |  |

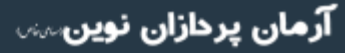

تلفن :۳۹۳ه ۱ ه ۹۱–۳۱ reline.ir @uconfyar

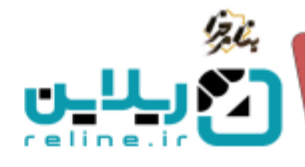

۲ – ویرایش گروهی :در صورتی که بخواهید تعدادی از کلاس ها فقط به شما نمایش داده شود و اساتید و دانشجویان امکان مشاهده آنها را نداشته باشند، می توانید با استفاده از این گزینه که در قسمت کلاس ها=> زیر منوی کلاس ها قرار دارد این فرآیند را پیش ببرید. با استفاده از ویرایش گروهی شما می توانید انتشار کلاس ها را به صورت گروهی فعال یا غیر فعال کنید.

توجه داشته باشید که در صورتی که انتشار کلاسی غیر فعال باشد، فقط به اساتید و دانشجویان نمایش داده نمی شود، اما شما همچنان می توانید آنها را مشاهده کنید. اگر به آیکون هایی که در کنار عنوان کلاس می آید توجه کنید، میبینید که وقتی انتشار فعال است آیکون آبی رنگ و در غیر این صورت آیکون توسی رنگ خواهد بود.

|    | a sort or action | ina<br>Nya 🥣 | <br> |               | - 1941 - 1944 - 19 |      | الارد میرد و میرد<br>مراجع بالد | ورانی کرمی<br>و میرینی (میرین<br>() این کرمی<br>() این () | <br>u.bi      | ا مستعین<br>میرد<br>مرکبی<br>الممان علوم |   |
|----|------------------|--------------|------|---------------|--------------------|------|---------------------------------|-----------------------------------------------------------|---------------|------------------------------------------|---|
|    |                  |              |      |               | *                  |      |                                 | -11                                                       |               |                                          |   |
| -  |                  |              |      | رطي الأثر درم | م السلا ليغر الام  | 1    | particip period and address     | مزرافسة فيستكفئ                                           | اليعي أذني ما | in the second                            | a |
| -  |                  | -            | 1    | 45.00         | ا موض              |      | 164                             | يغلقه                                                     | (all          | 0                                        |   |
| 10 |                  | 1            |      | -             | C (PRIME)          | 1455 | 1000                            | and set                                                   | - E.          | 0                                        |   |
|    |                  |              |      |               |                    |      |                                 |                                                           |               |                                          |   |

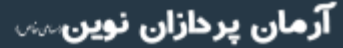

تلفن :۳۹۳ه ۱ ه ۹۱–۳۱ reline.ir @uconfyar